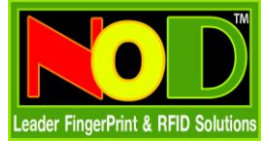

ก่อนที่ท่านจะใช้งานเครื่องบันทึกเวลาทำงานหลายตัว ท่านควรไปกำหนดหมายเลขเครื่องบันทึกเวลาที่ตัวเครื่อง ให้ไม่ซ้ำกันเสียก่อน เช่น เครื่องบันทึกเวลาที่สำนักงานใหญ่ ใส่หมายเลขเครื่อง = 1 และเครื่องอื่น ๆ ก็ตั้งเรียงกันไปเรื่อย ๆ

# รับส่งข้อมูลบันทึกเวลาทำงาน

#### <u>เครื่องคอมพิวเตอร์ที่ทำหน้าที่ส่ง</u>

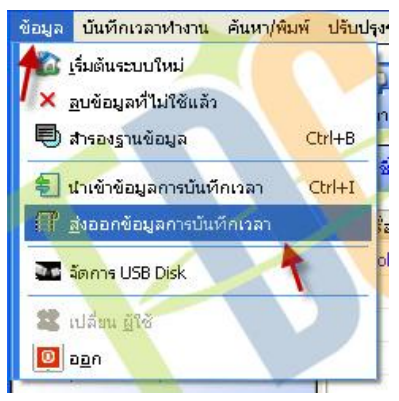

1. เลือกไปที่เมนู ข้อมูล -> ส่งออกข้อมูลการบันทึกเวลา

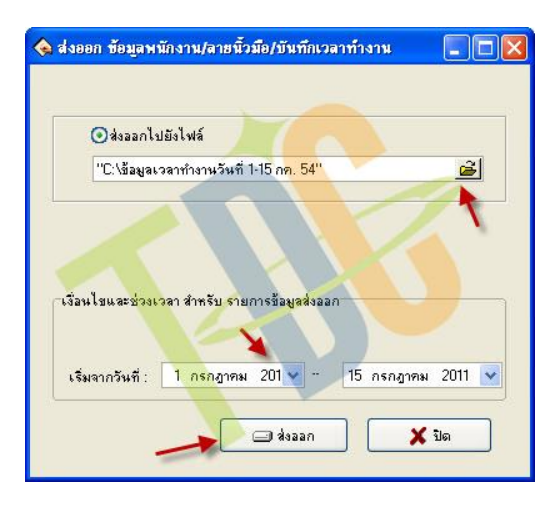

- 2. กำหนดตำแหน่งที่จัดเก็บ และชื่อ File ที่ต้องการส่งออก File จะมีนามสกุลเป็น ".ABT"
- 3. เลือกช่วงวันที่ของข้อมูลบันทึกเวลาที่ต้องการส่งออก
- 4. กดปุ่ม ส่งออก เพื่อเริ่มต้นส่งออกข้อมูลเป็น File

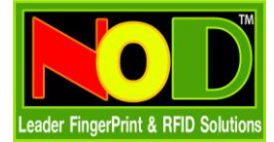

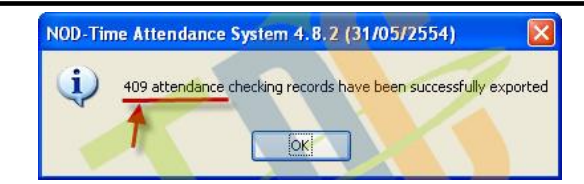

5. ถ้าส่งออกสำเร็จ โปรแกรมจะแจ้งจำนวนรายการที่ส่งออก

### <u>เครื่องคอมพิวเตอร์ที่ทำหน้าที่รับข้อมูล</u>

| ข้อมูล            | บันทึกเวลาทำงาน                                              | ค้นหา/พิมพ์ | ปรับปรุง |
|-------------------|--------------------------------------------------------------|-------------|----------|
| <b>†</b> ≥;<br>■; | เริ่มต้นระบบใหม่<br>ลูบข้อมูลที่ไม่ใช้แล้ว<br>สำรองฐานข้อมูล |             | trl+B    |
|                   | ใาเข้าข้อมูลการบันทึ                                         | กเวลา C     | trl+I    |
|                   | ส่งออกข้อมูลการบันบ่<br>อัดการ USB Disk                      | ที่กเวลา    |          |
|                   | ปลี่ยน ผู้ใช้<br>ออก                                         |             |          |

1. เลือกไปที่เมนู ข้อมูล -> นำเข้าข้อมูลการบันทึกเวลา

| 🔾 นำเข้าจากไฟล์   |                                        | 1                   |
|-------------------|----------------------------------------|---------------------|
| "C:\ข้อมูลเวลาทำง | านวันที่ 1-15 กด"                      | <u> </u>            |
|                   |                                        |                     |
| มาเข้าจากฐานข้    | aya                                    |                     |
| เชื่อมรานข้อมูล : | เลือกแบบรวดเร็ว-> ก่อนรุ่น 1.2         | <u>หลังรุ่น 1.2</u> |
| Source=C:\Program | n Files\Att2008\att2000.mdb;Persist Se | curity Info=False 🏠 |
|                   |                                        |                     |
|                   |                                        |                     |

- 2. กดปุ่มสีเหลือง เลือก File ที่ต้องการนำข้อมูลบันทึกเข้า File ที่ต้องการนำเข้าจะมีนามสกุลเป็น ".ABT"
- 3. กดปุ่มเลือกตำแหน่งที่เก็บ File Att2000.mdb ของเครื่องนี้
- 4. กดปุ่ม นำเข้า

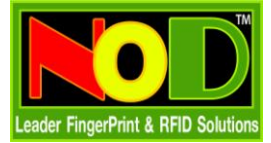

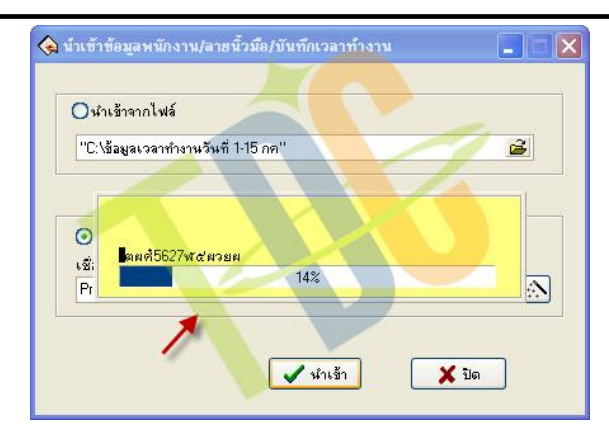

5. โปรแกรมจะแสดงหน้าจอกำลังทำงาน

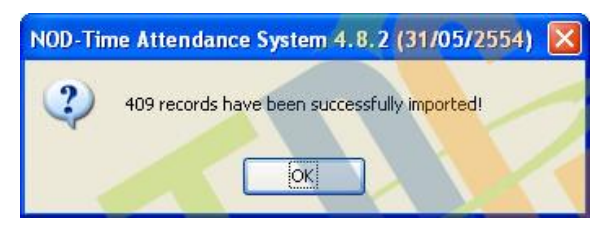

6. เมื่อทำรายการเสร็จ โปรแกรมจะแสดงจำนวนรายการที่นำเข้าเรียบร้อย

การตรวจสอบข้อมูลบันทึกเวลาที่นำเข้า

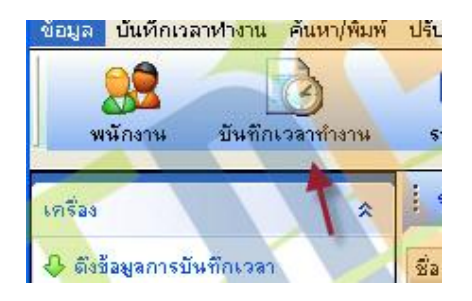

1. ไปที่ปุ่มเมนู บันทึกเวลาทำงาน

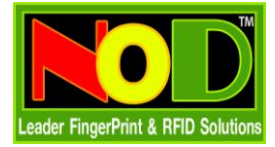

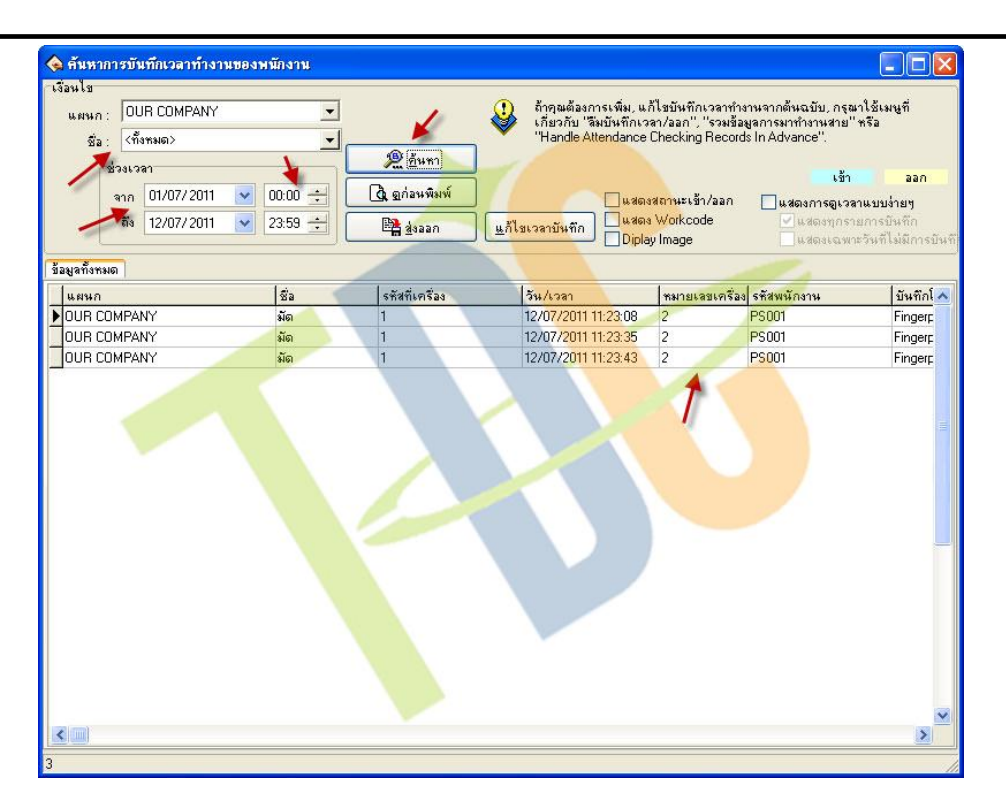

- 2. เลือกแผนกที่ต้องการ
- 3. เลือกชื่อพนักงานที่ต้องการ หรือแสดงทั้งหมด
- 4. กำหนดช่วงวันที่ที่ต้องการแสดงข้อมูล
- 5. เวลาแนะนำให้ใส่เป็น 00:00 ถึง 23:59 เพราะจะเป็นช่วงเวลาเริ่ม และสิ้นสุดของวัน
- 6. กดปุ่มค้นหา
- โปรแกรมจะแสดงข้อมูลบันทึกเวลาขึ้นมา และที่คอลัมน์ หมายเลขเครื่อง เป็นการบอกว่าข้อมูลนี้ถูก นำเข้ามาเครื่องบันทึกเวลาเครื่องใด

### รับส่งข้อมูลผู้ใช้และลายนิ้วมือ

<u>เครื่องคอมพิวเตอร์ที่ทำหน้าที่ส่ง</u>

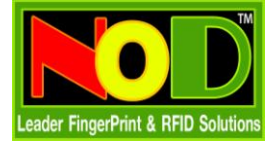

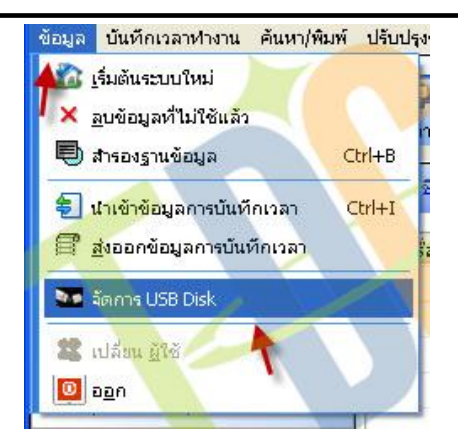

1. ไปที่เมนูข้อมูล -> จัดการ USB Disk

| a cos mipo      | ort/Export                   |                                                                                                    |           |       |  |
|-----------------|------------------------------|----------------------------------------------------------------------------------------------------|-----------|-------|--|
|                 |                              |                                                                                                    |           |       |  |
| กรุณาเลือกร     | ายการที่ต้องการทำทางด้       | ว้านล่าง                                                                                                    |           |       |  |
|                 | ร่นหน้าจอ                    |                                                                                                    |           | -     |  |
| <b>อ</b> รศัสพน | ง. 5 หลัก(รหัสสูงสุดไม่เ     | กิน 65535)                                                                                                    |           |       |  |
|                 |                              |                                                                                                    |           |       |  |
| Octor           | ະ 9 ແລ້ວໃຫ້ເປັນໄ             | -                                                                                                    | 0.00      |       |  |
| OSTANI          | o. 5 nan(monim)              |                                                                                                    | 1 9 11611 |       |  |
| Oshawu          | a. 5 nan(nevis)              | - internal                                                                                                    | 1 9 Nan   |       |  |
|                 | rvice Reader                 | inter                                                                                                    |           |       |  |
| O Self Se       | rvice Reader<br>รุ่นหน้าจอย่ | in the second second se | 1 9 иан   |       |  |
|                 | rvice Reader<br>วุ่นหน้าจอย่ |                                                                                                    | 1 9 Mall  |       |  |
| O Self Se       | rvice Reader<br>รุ่นหน้าจอย่ | ✓ sinas                                                                                                    |           | Intân |  |

2. เลือกรูปแบบรหัสพนักงาน ตามเครื่องบันทึกเวลาที่ท่านใช้

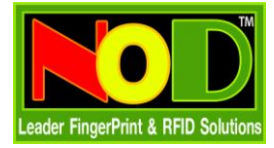

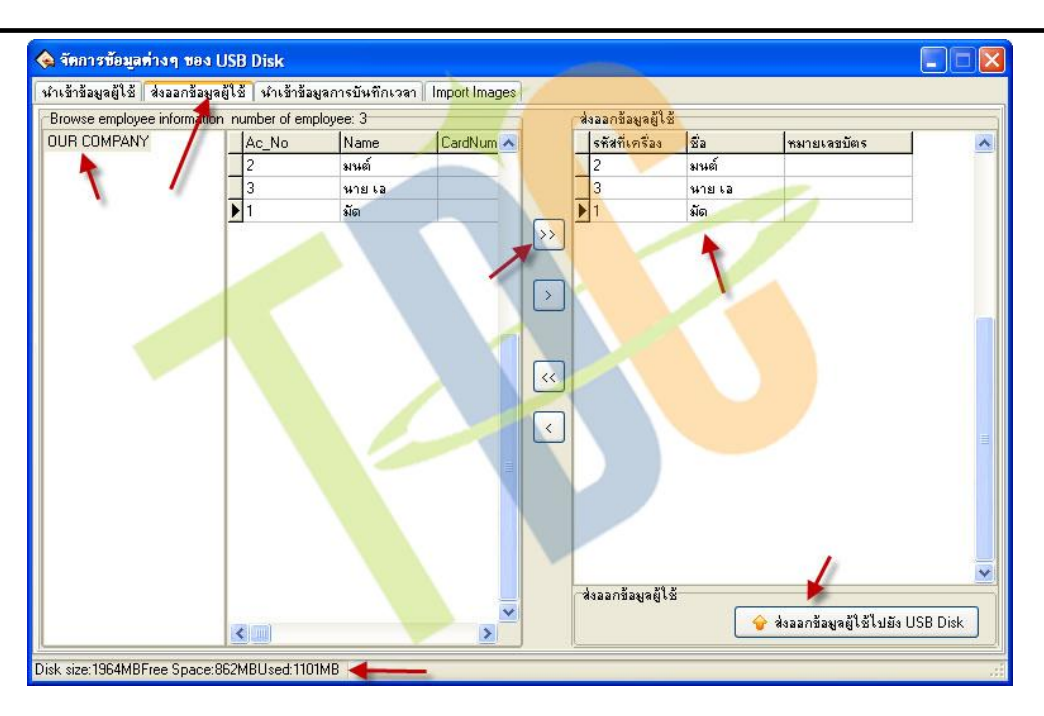

- 3. เลือกไปที่ Tab ส่งออกข้อมูลผู้ใช้ เลือกไปที่ OUR COMPANY หรือตามชื่อบริษัทที่ท่านกำหนด
- 4. กดที่ปุ่ม >> เพื่อเลือกพนักงานทั้งหมดที่ต้องการส่งออก หรือจะเลือกเฉพาะคนที่ต้องการก็ได้เช่นกัน
- 5. เสียบ Flash Drive ที่เครื่องคอมพิวเตอร์
- 6. สังเกตถ้าท่านเสียบ Flash Drive และไม่มีปัญหาใด ๆ โปรแกรมจะแสดงขนาดควมจุขึ้นมาให้
- 7. กดปุ่มส่งออกข้อมูลผู้ใช้ไปยัง USB Disk

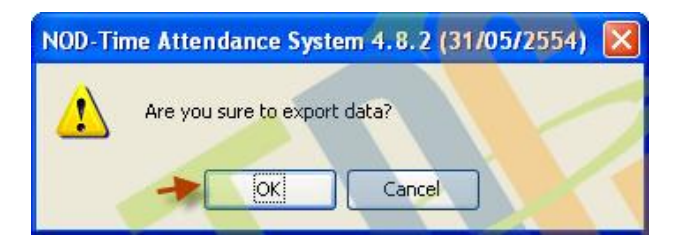

8. กดปุ่ม OK เพื่อเริ่มต้นส่งออกข้อมูล

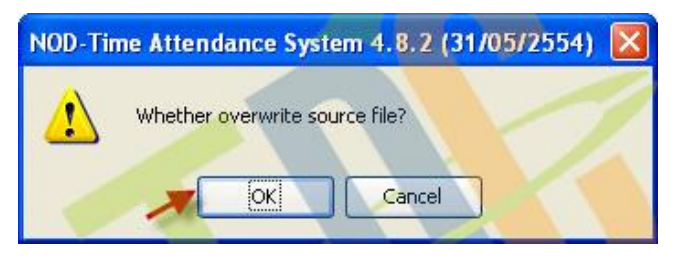

9. กรณีที่ Flash Drive มี Fileข้อมูลพนักงานอยู่แล้ว จะแสดงหน้าจอขึ้นมาถามต้องการแทนที่หรือไม่ ให้ตอบ OK

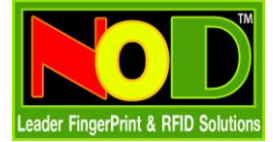

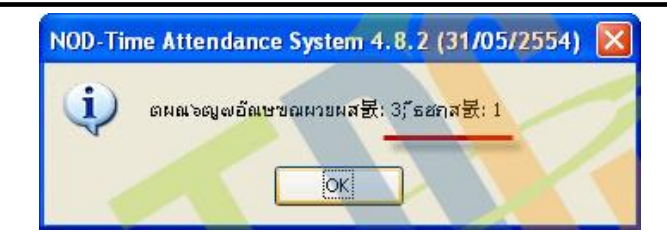

10. โปรแกรมจะแสดงจำนวนข้อมูลพนักงาน และลายนิ้วที่ส่งออกขึ้นมา

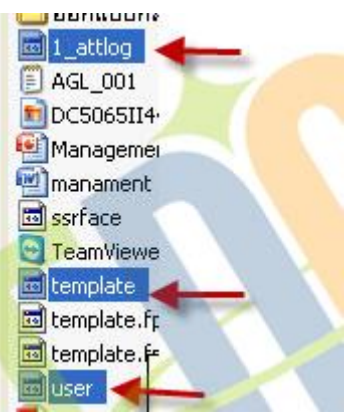

- 11. การตรวจสอบ File ที่ท่านได้ส่งออก
- 12. ไปที่ MyComputer และเข้าไปที่ Flash Drive ของท่าน
- 13. File 1\_attlog เป็น File ข้อมูลบันทึกเวลา จะขึ้นต้นด้วยหมายเลขเครื่อง
- 14. File template เป็น File ข้อมูลลายนิ้วมือ
- 15. File User เป็น File ข้อมูลพนักงาน

<u>เครื่องคอมพิวเตอร์ที่ทำหน้าที่รับข้อมูล</u>

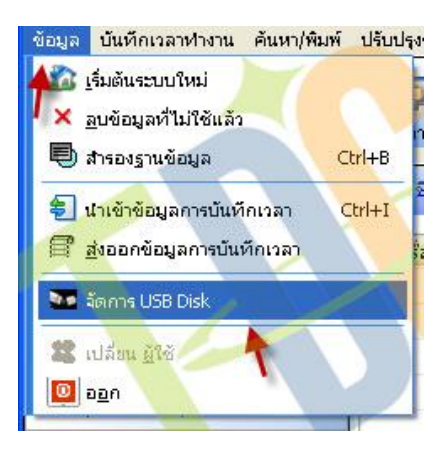

1. ไปที่เมนูข้อมูล -> จัดการ USB Disk

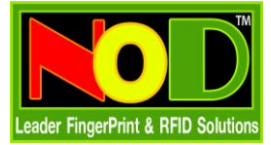

| 😪 Usb Import/Export                       |     |
|-------------------------------------------|-----|
|                                           |     |
| กรุณาเลือกรายการที่ต้องการทำทางด้านล่าง   |     |
| รุ่นหน้าจอ                                |     |
| Oshawus. 5 หลัก(รคัสสูงสุดไม่เกิน 65535)  |     |
|                                           |     |
| ประสพหร. 3 กละกุณหราช) 7ุ่นที่เป็น 9 หลัก |     |
| O Self Service Reader                     |     |
| วุ่นหน้าจอสี                              |     |
|                                           | ] : |
| 🗸 ตกลง 🗶 ยกเลิก                           |     |
|                                           |     |

2. เลือกรูปแบบรหัสพนักงาน ตามเครื่องบันทึกเวลาที่ท่านใช้

| เข้าข้อง<br>เวจข้อง | ⊌ลผู้ไช่¶ ส่งออกข้อมูลผู้ไ<br>⊌ลการบันทึกเวลา | งชิ∥ น้ำเข้าข้อมูลก | ารบินทึกเวลา | Import Image | \$            |        |                                                                                               |
|---------------------|-----------------------------------------------|---------------------|--------------|--------------|---------------|--------|-----------------------------------------------------------------------------------------------|
| ດັນລຸປ.             | เวลาติ้งข้อมูล                                | ชนาด                | Ac_No        | Name         | CardNumber Fp | Choose |                                                                                               |
|                     | 12/07/2011 10:18:                             | 84 Bytes            |              |              |               | 3      | นำเข้าข้อมูลผู้ไข้<br>จบข้อมูลใน USB Disk<br>จบรายการ<br>เรียกดูใหม่<br>นำเข้าจากข้อมูลในคอมร |
|                     |                                               | >                   | <            |              |               | >      |                                                                                               |

3. เลือกไปที่ นำเข้าข้อมูลผู้ใช้

# <u>กรณีนำเข้าจาก Flash Drive</u>

- 4. ถ้าท่านเสียบ Flash Drive และไม่มีปัญหาใด ๆ โปรแกรมจะแสดงขนาดของข้อมูลขึ้นมา
- กดที่ปุ่มน้ำเข้าข้อมูลผู้ใช้ ได้ทันที

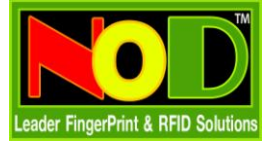

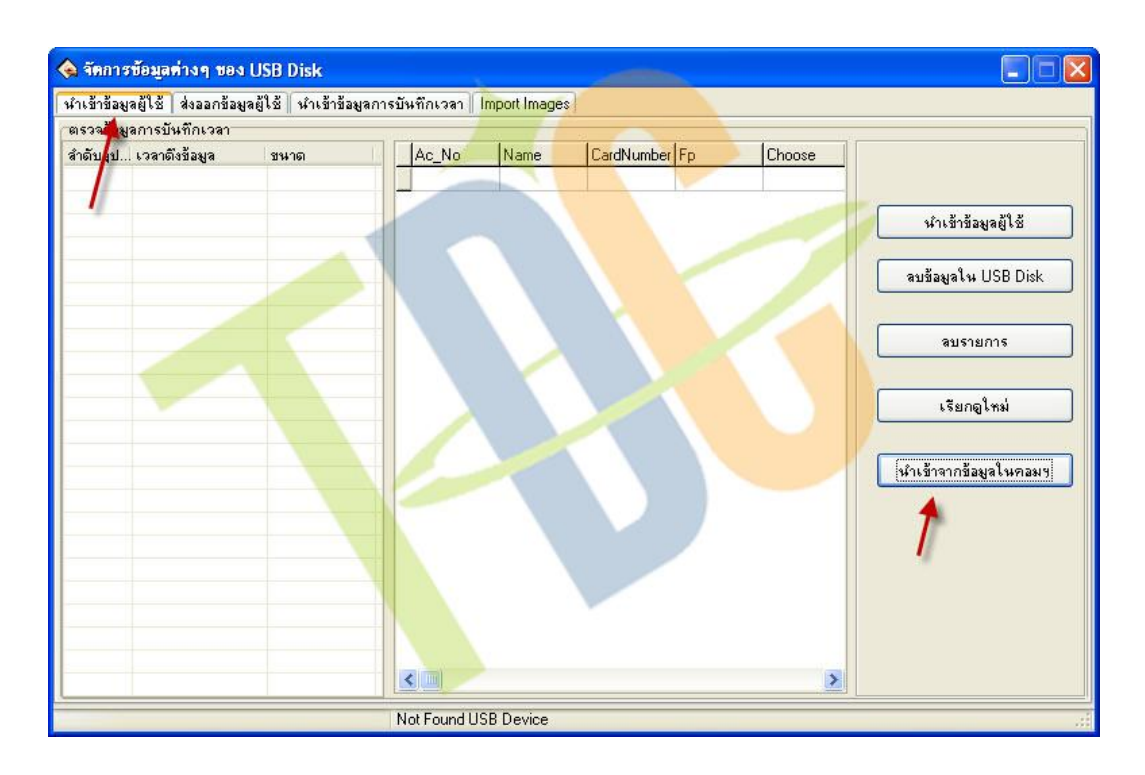

#### <u>กรณีนำเข้าจาก Computer ที่ได้รับ File มาจาก Email</u>

- 6. เลือกที่ นำเข้าข้อมูลผู้ใช้
- 7. กดที่ปุ่ม นำเข้าจากข้อมูลในคอม

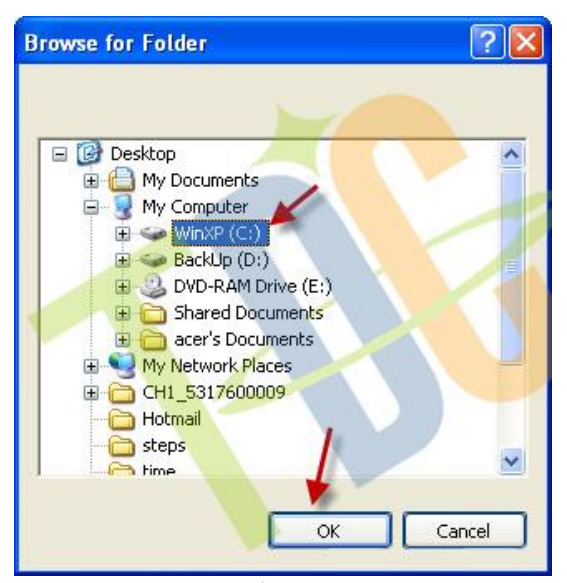

- 8. โปรแกรมจะแสดงหน้าจอขึ้นมาให้ท่านเลือกตำแหน่งที่จัดเก็บ File template,user
- 9. กดปุ่ม OK

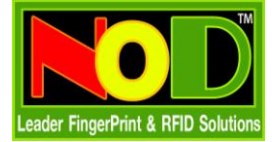

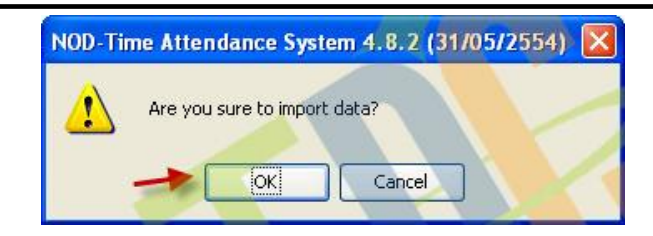

- 10. โปรแกรม จะแสดงหน้าจอให้ท่านยืนยันการนำเข้าข้อมูล
- 11. กดปุ่ม OK

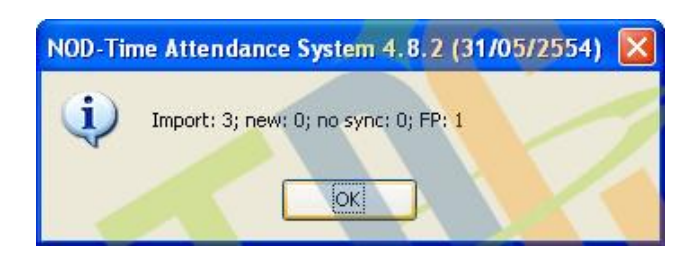

12. โปรแกรมจะแสดงผลการนำเข้าข้อมูลผู้ใช้ และลายนิ้วมือให้ท่านทราบ

# การตรวจสอบข้อมูลผู้ใช้ และลายนิ้วมือที่นำเข้า

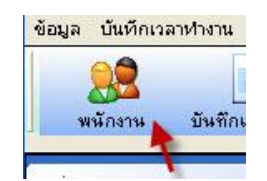

1. ไปที่ปุ่มเมนู พนักงาน

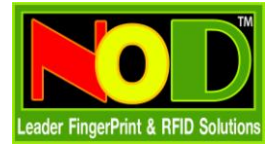

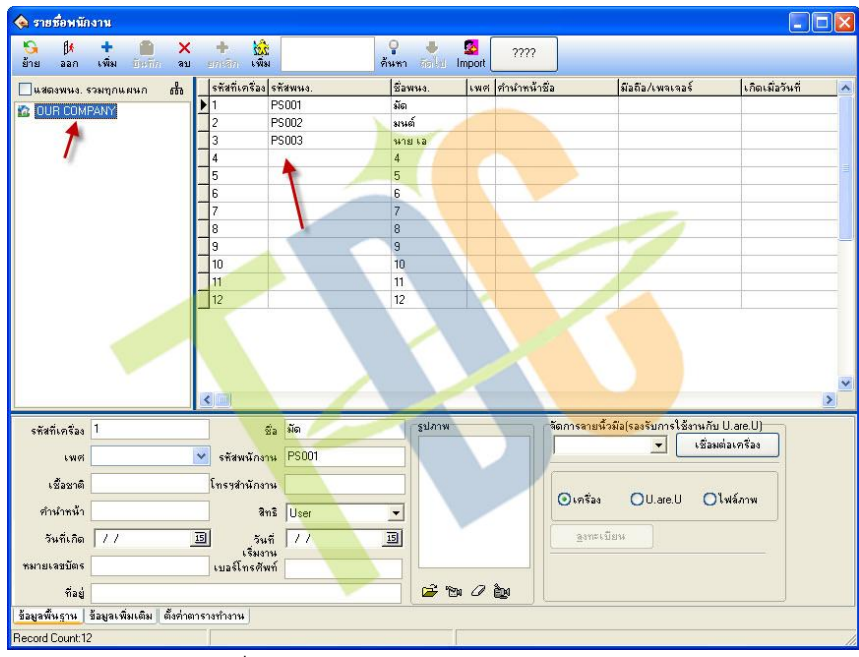

- 2. เลือกที่ OUR COMPANY หรือตามชื่อบริษัทของท่าน
- สังเกตจะมีข้อมูลพนักงาน เพิ่มขึ้น ถ้าเป็นข้อมูลพนักงานที่ได้นำเข้ามา ชื่อพนักงาน จะเป็นข้อมูลเดียวกับรหัสที่ เครื่อง เช่น รหัสที่เครื่อง =1 ชื่อ =1
- 4. ท่านสามารถแก้ไขข้อมูลต่าง ๆ และทำการส่งกลับไปที่เครื่องบันทึกเวลาอีกครั้ง